## Instruction of Quick Operation of UCANDAS V1.0

## 1. Software Installation

This software does not need any installation procedure, and just copy the files in the CD to the computer. The CD is not with direct running function, but to save its original software version. The software works on WINDOWS XP SP3, WIN7, WIN8.

For easier operation, we can create a shortcut of UCANDAS.EXE in desktop. When running it, double click it. The way to create the shortcut is to right click the UCANDAS.EXE. Please follow the figure 1:

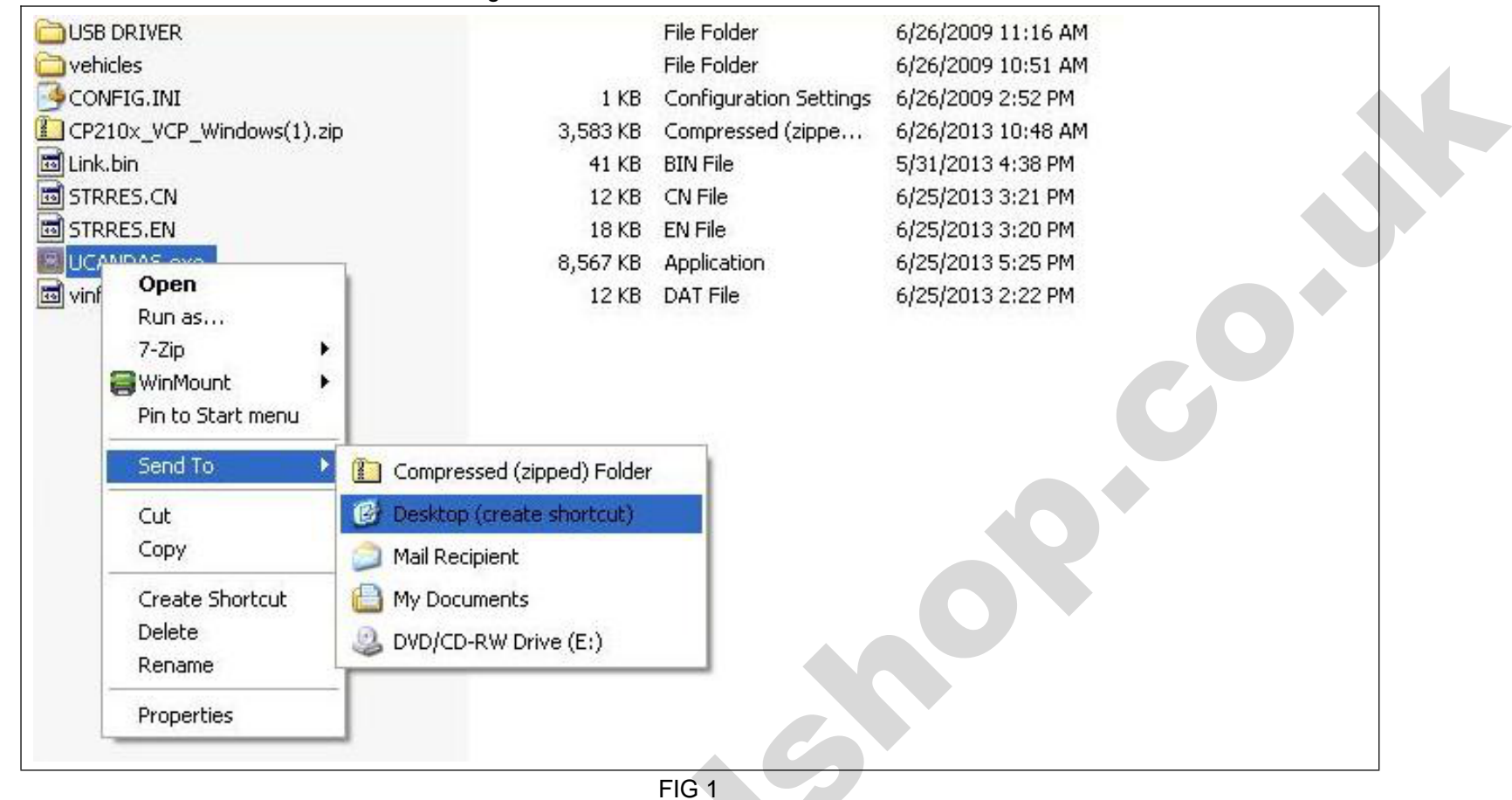

### 2. VDM Driver Installation

1.1 Find the [VDM DRIVER for Windows] file in the CD, and choose a installing file that matched with your operating system. Please refer to figure 2:

| x64<br>x86<br>CP210xVCPInstaller_x64.exe<br>P210xVCPInstaller_x86.exe<br>dpinst.xml<br>ReleaseNotes.txt<br>SLAB_License_Agreement_VCP_Windows.txt<br>slabvcp.cat<br>slabvcp.inf |
|----------------------------------------------------------------------------------------------------|
| FIG 2                                                                                                    |

2.2 Running the setup, and finish the USB driver installation according to installation tips. Please check figure3,4:

CP210x USB to UART Bridge Driver Installer Welcome to the

Welcome to the CP210x USB to UART Bridge Driver Installer

| vers for your CP210x |
|----------------------|
|                      |
|                      |
|                      |
|                      |

FIG 3

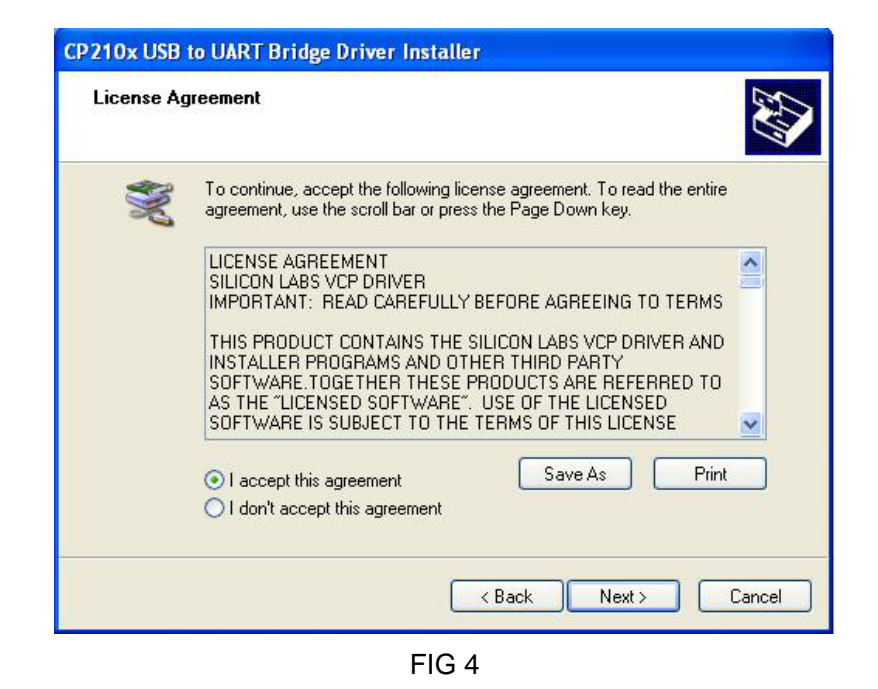

## 3. Software operation

Running UCANDAS, the main interface is as figure5:

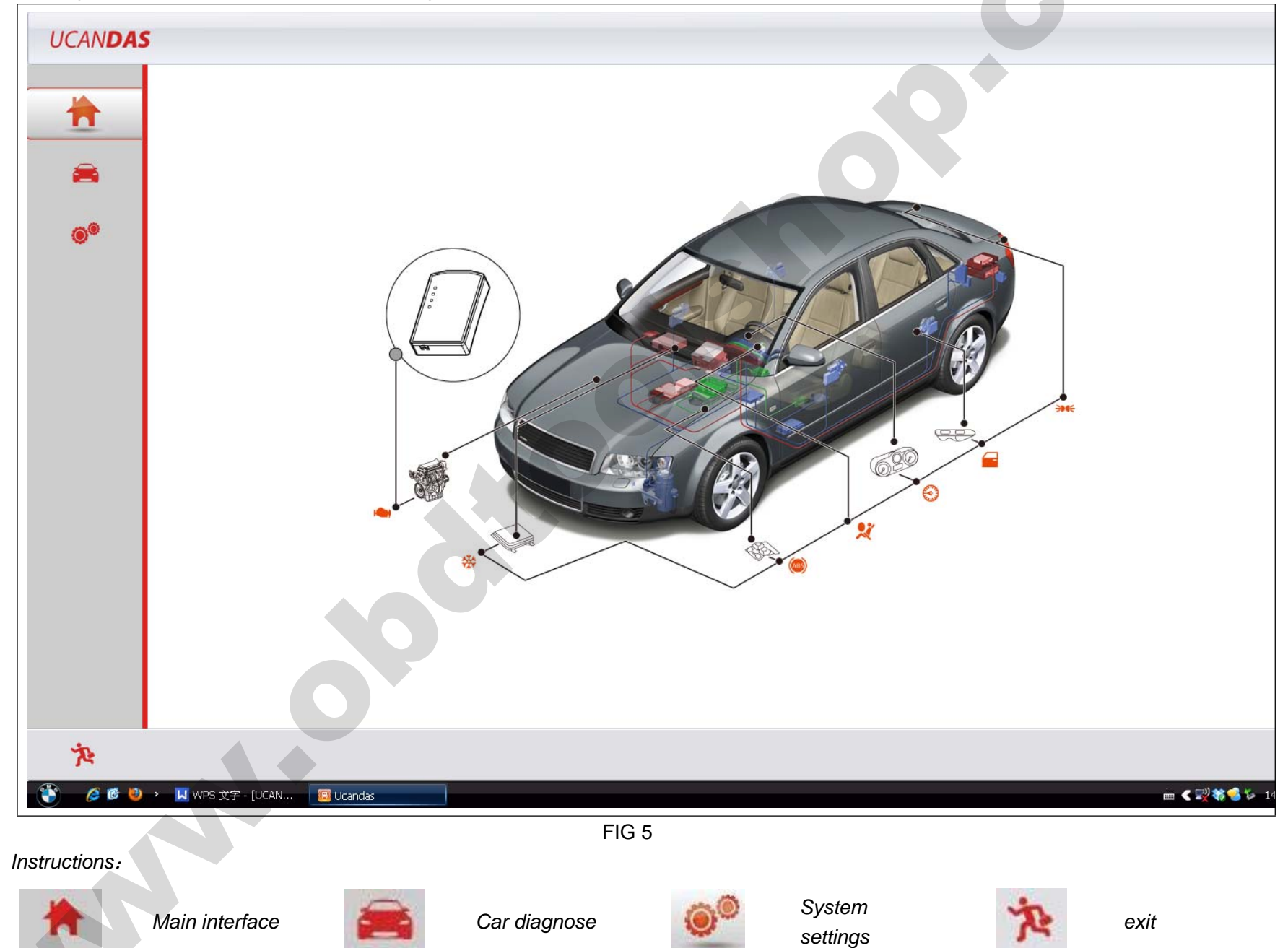

## 3.1 System settings

The first time you use it, please make some system settings. Click the icon of "system settings"

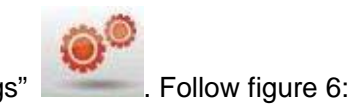

J.

| UCANDAS                                                                                                    |                         |                                         |
|----------------------------------------------------------------------------------------------------|-------------------------|-----------------------------------------|
| Setting                                                                                                    |                         |                                         |
| Image: System Information         System Information         System Setting         Image: System Setting         Image: System Seting         Image: | C Diagnose              | © Demo                                  |
| Information                                                                                                    |                         |                                         |
| sh and the second second second second second second second second second second second second second second se                                                                                                    |                         | Accept                                  |
| 「<br>「<br>「<br>「<br>「<br>「<br>「<br>「<br>「<br>」<br>「<br>」<br>「<br>」<br>「<br>」<br>「<br>」<br>「<br>」<br>」<br>「<br>」<br>」<br>」<br>「<br>」<br>」<br>」<br>」<br>」<br>」<br>」<br>、<br>」<br>、<br>」<br>、<br>」<br>、<br>」<br>、<br>、<br>、<br>、<br>、<br>、<br>、<br>、<br>、<br>、<br>、<br>、<br>、                                                                                                    | Ucandas 😽 setting1 - 画图 | → • • • • • • • • • • • • • • • • • • • |

#### FIG 6

#### Explanation:

Setup mode: Diagnosing mode is an actual test mode, while demo mode is with software demo function, not actual testing cars. Setting units: You can choose inch or metric units as you need

Connecting way: Choose USB when connecting with cable, and under demo mode. Choose WIFI when testing wirelessly.

#### 3.2 Car Diagnosis

Please connect VDM to the OBD diagnostic block of the car. Then the power indicator will light. Start UCANDAS software. Connect the USB to your laptop or wait for the WIFI connection after choosing USB or WIFI connection. The first time you use WIFI, it may takes some time. The fixed SSID of VDM is UCANDAS. If the WIFI failed, please set it manually. When WIFI is connected successfully, the VDM wireless icon will

.agnose" i light. After connecting, click" car diagnose" icon . Refer to figure 7:

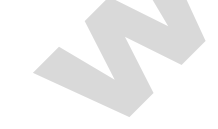

| UCANDAS |             |               |         |         |         |      |        |          |                   |
|---------|-------------|---------------|---------|---------|---------|------|--------|----------|-------------------|
|         | AMERICA     | ASIA          | AUSTRAL |         | IA EU   | ROPE | OBD2   |          |                   |
| *       |             |               |         |         | Ford    | FIAT | A.     |          | LAND-<br>-ROVER   |
|         | AUDI        | Mercedes-Benz | BMW     | CITROEN | EURFORD | FIAT | JAGUAR | LANCIA   | LANDROVER         |
| ۲       |             | 2             | X       |         |         | SAAB |        |          |                   |
|         | MINI        | OPEL          | PEUGOET | PORSCHE | RENAULT | SAAB | SEAT   | SKODA    | SMART             |
|         | VALIMAN     | VOLVO         |         |         |         |      |        |          |                   |
|         |             |               |         |         |         |      |        | 0        |                   |
|         | Information |               |         |         |         |      |        |          |                   |
|         |             |               |         |         |         |      |        |          |                   |
| Ŕ       |             |               |         |         |         |      |        | Prev. Pg | Next Pg           |
| 🐑 🧔 😢   | >           | N 📴 Ucandas   |         |         |         |      |        | E        | 🖿 < 🛒 🍀 🚭 🏷 14:56 |

FIG 7

Choose the car models you need, click its icon, and then press "accept" as Figure 8 shows:

| UCANDA   | S                                                                                                    |
|----------|----------------------------------------------------------------------------------------------------|
|          | Mercedes-Benz>>                                                                                                    |
| *        |                                                                                                    |
|          | Progress                                                                                                    |
| <b>a</b> | 0%                                                                                                    |
|          | Select the version of the diagnostic program                                                                                                    |
| ۲        |                                                                                                    |
|          | Information The main and expertence of extreme as below:                                                                                                    |
|          | 1. Year: up to 2012         2. Model: 169,168,245,203,202,201,209,208,211,210,124,219,221,220,140,126,215,240,230,129,107,199,171,170,164,163,251,463,461,X 164,216,204,639,638,212,X         204,172,197,218,207. |

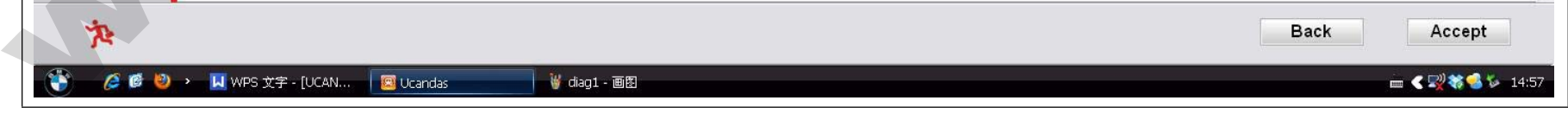

### FIG 8

# 4. Software Update

The updating website: <u>www.ucandas.com</u> is under construction, please notice our website updating information.

# 5. Warranty

UCANDAS software is free updating within 1 year, from the date of online automatically updating.